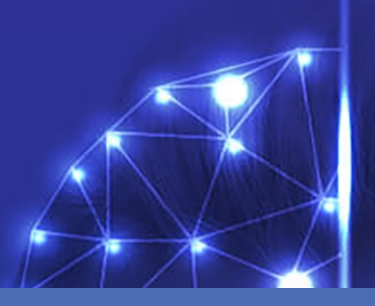

# Linea guida

# MOBOTIX Visage Technologies Face Recognition App

© 2021 MOBOTIX AG

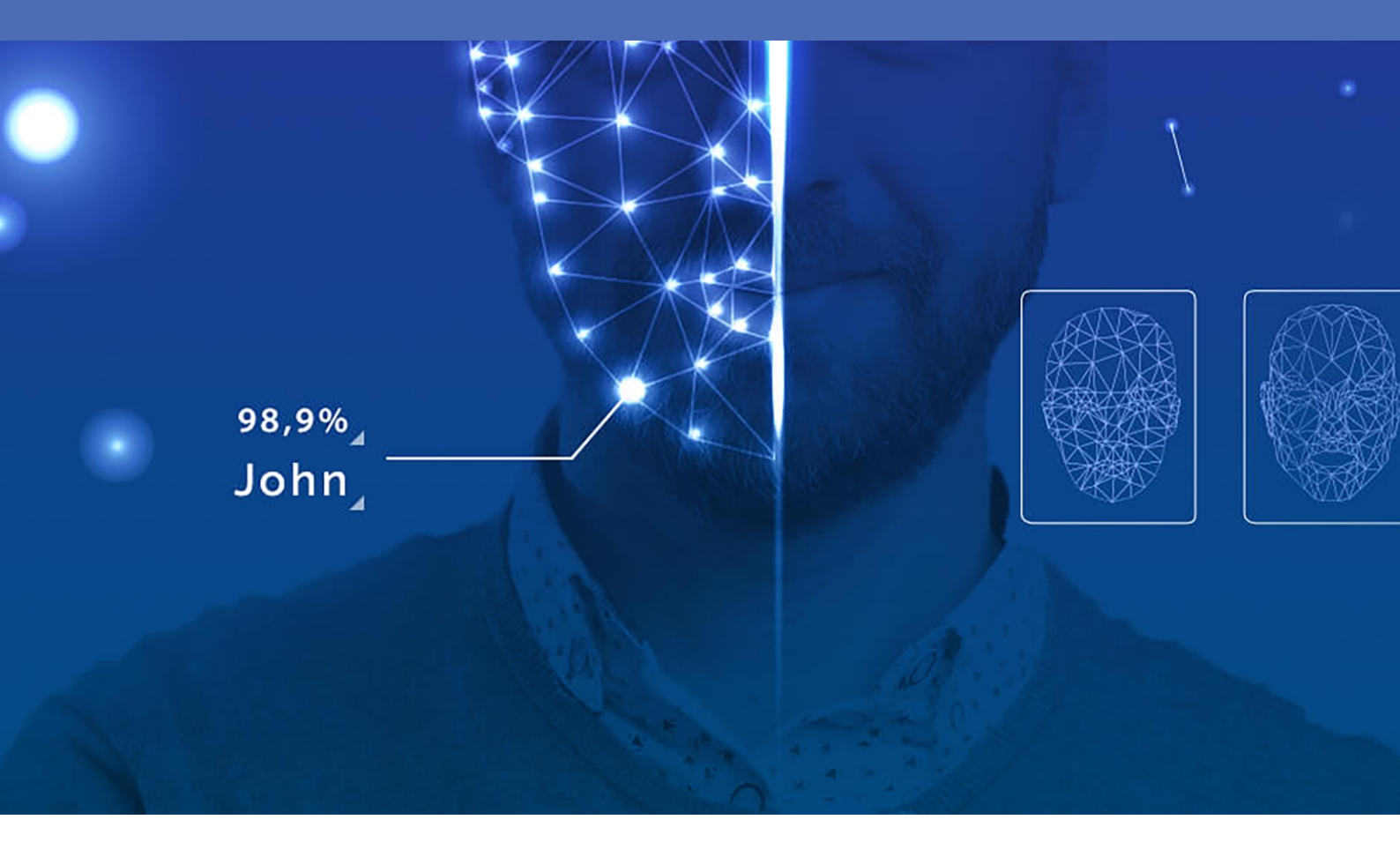

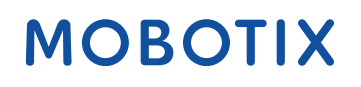

V2.01\_08/07/2021, Codice ordine: Mx-APP-VIS-FR-1/2

# Sommario

| Sommario                                                                                                    | 2  |
|----------------------------------------------------------------------------------------------------|----|
| Prima di iniziare                                                                                           | 3  |
| Supporto                                                                                                    | 4  |
| Note legali                                                                                                 | 4  |
| Informazioni su Visage Technologies Face Recognition App                                                    | 7  |
| Specifiche tecniche                                                                                         | 8  |
| Licenze per applicazioni certificate                                                                        |    |
| Attivazione delle applicazione certificate in MxManagementCenter                                            |    |
| Gestione delle licenze in MxManagementCenter                                                                | 14 |
| Attivazione dell'interfaccia dell'applicazione certificata                                                  | 17 |
| Configurazione dell'applicazione Visage Technologies Face Recognition App                                   | 18 |
| Come memorizzare la configurazione                                                                          | 20 |
| Informazioni su MxMessageSystem                                                                             |    |
| Che cos'è MxMessageSystem?                                                                                  | 21 |
| Informazioni sugli MxMessage                                                                                | 21 |
| Configurazione di base: elaborazione degli eventi dell'applicazione generati automaticamente                | 22 |
| Configurazione avanzata: elaborazione dei metadati trasmessi dalle applicazioni                             | 26 |
| Metadati trasferiti all'interno del sistema MxMessageSystem                                                 | 26 |
| Creazione di un evento messaggio personalizzato                                                             | 27 |
| EEsempi di nomi di messaggi e valori di filtro dell'applicazione Visage Technologies Face Recognition App … | 28 |

# 1

# Prima di iniziare

Questo capitolo contiene le seguenti informazioni:

| Supporto    | 4 |
|-------------|---|
| Note legali | 4 |

# Supporto

Per assistenza tecnica, contattare il rivenditore MOBOTIX. Se il rivenditore non è in grado di fornire assistenza, contatterà a sua volta il canale di supporto per fornire una risposta il prima possibile.

Se si dispone dell'accesso a Internet, è possibile aprire l'help desk MOBOTIX per trovare ulteriori informazioni e aggiornamenti software. Visitare: 07/21

www.mobotix.com > Supporto > Assistenza

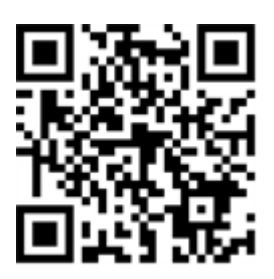

# Note legali

### Normative di esportazione speciali!

Le telecamere dotate di sensori immagine termici ("termocamere") sono soggette a normative di esportazione speciali degli Stati Uniti, incluso il regolamento sul traffico internazionale di armi ITAR (International Traffic in Arms Regulation):

- In base alle normative attualmente vigenti in materia di esportazione degli Stati Uniti e al regolamento ITAR, le telecamere con sensori immagine termici o parti di essi non devono essere esportate nei paesi soggetti a embargo da parte degli Stati Uniti, salvo nel caso in cui sia possibile presentare un permesso speciale. Attualmente, ciò vale per i seguenti paesi: Regione di Crimea dell'Ucraina, Cuba, Iran, Corea del Nord, Sudan e Siria. Lo stesso divieto di esportazione si applica a tutte le persone e a tutte le istituzioni presenti nell'elenco delle persone indesiderate (vedere www.bis.doc.gov, "Policy Guideline > Lists of Parties of Concern"; https://www.treasury.gov/resource-center/sanctions/sdn-list/-pages/default.aspx).
- In nessun caso la telecamera stessa o i relativi sensori immagine termici devono essere utilizzati nella
  progettazione, nello sviluppo o nella produzione di armi nucleari, biologiche o chimiche o nelle armi
  stesse.

### Aspetti legali della registrazione video e audio

Quando si utilizzano prodotti MOBOTIX AG, è necessario rispettare tutte le normative sulla protezione dei dati per il monitoraggio audio e video. In base alle leggi nazionali e alla posizione di installazione della telecamera VAXTOR License Plate Recognition - Dangerous Goods App, la registrazione dei dati video e audio può essere soggetta a documentazione speciale o può essere vietata. Tutti gli utenti di prodotti MOBOTIX sono pertanto tenuti a conoscere tutte le normative applicabili e a rispettare tali leggi. MOBOTIX AG non è responsabile per qualsiasi uso illegale dei suoi prodotti.

### Dichiarazione di conformità

I prodotti MOBOTIX AG sono certificati in conformità alle normative vigenti nella CE e in altri paesi. Le dichiarazioni di conformità per i prodotti MOBOTIX AG sono disponibili su www.mobotix.com in Supporto > Centro Download > Certificati e Dichiarazioni di conformità.

### **Dichiarazione RoHS**

I prodotti MOBOTIX AG sono pienamente conformi alle limitazioni imposte dall'Unione Europea relativamente all'uso di determinate sostanze pericolose nelle apparecchiature elettriche ed elettroniche (Direttiva RoHS 2011/65/CE) nella misura in cui sono soggetti a queste normative (per la Dichiarazione RoHS di MOBOTIX, vedere www.mobotix.com, Supporto > Centro Download > Documentazione > Opuscoli e Istruzioni > Cer-tificati).

### Smaltimento

I prodotti elettrici ed elettronici contengono molti materiali preziosi. Per questo motivo, si consiglia di smaltire i prodotti MOBOTIX al termine della relativa vita utile in modo conforme a tutti i requisiti e le normative legali (o di depositare questi prodotti presso un centro di raccolta comunale). I prodotti MOBOTIX non devono essere smaltiti insieme ai rifiuti domestici! Se il prodotto contiene una batteria, smaltirla separatamente (i manuali del prodotto forniscono istruzioni specifiche se il prodotto contiene una batteria).

### Esclusione di responsabilità

MOBOTIX AG non si assume alcuna responsabilità per danni derivanti da un uso improprio o dalla mancata conformità ai manuali o alle norme e alle normative applicabili. Vengono applicati i nostri Termini e condizioni generali. È possibile scaricare la versione corrente dei **Termini e condizioni generali** dal nostro sito Web www.mobotix.com facendo clic sul collegamento corrispondente nella parte inferiore di ogni pagina.

# Esclusione di responsabilità FCC

Questa apparecchiatura è stata testata ed è risultata conforme ai limiti previsti per i dispositivi digitali di Classe A, in conformità alla parte 15 delle normative FCC. Questi limiti sono stati concepiti per fornire una protezione ragionevole contro le interferenze dannose quando l'apparecchiatura viene utilizzata in un ambiente commerciale. Questa apparecchiatura genera, utilizza e può irradiare energia in radiofrequenza e, se non installata e utilizzata in conformità al manuale di istruzioni, può causare interferenze dannose alle comunicazioni radio. L'utilizzo di questa apparecchiatura in un'area residenziale può causare interferenze dannose, nel qual caso l'utente sarà tenuto a correggere l'interferenza a proprie spese.

# Informazioni su Visage Technologies Face Recognition App

#### Riconoscimento dei volti per il controllo degli accessi

L'app confronta e riconosce i volti in base ai dati delle immagini crittografate memorizzati nella fotocamera (descrittori dei volti, non file di immagini reali). L'applicazione ha una probabilità di successo del 97% per le applicazioni di accesso. L'app può essere testata gratuitamente per 30 giorni e attivata per un periodo di 12 o 24 mesi. L'app è ideale per i seguenti settori: Utenze, Energia e Miniere; Industria e Produzione, Governo, Traffico e Trasporti, Commercio al dettaglio, Sanità, Istruzione e Scienza

- Sicurezza per controlli degli accessi, terminali di accesso, transazioni, ecc.
- Telecamera online e offline
- Offre risultati rapidi e affidabili
- Configurazione dell'applicazione anche tramite MxManagementCenter(richiesta la licenza di configurazione Advanced gratuita)
- Può essere utilizzata con tutte le telecamere della MOBOTIX piattaforma di sistema 7

#### Interfaccia Smart Data

Questa applicazione è dotata di un'interfaccia Smart Data a MxManagementCenter. Per informazioni sulla configurazione, consultare la guida online corrispondente del software della telecamera e di MxManagementCenter.

#### **CAUTION!**

Questa applicazione non supporta i sensori Thermal.

# Specifiche tecniche

## Informazioni sul prodotto

| Nome prodotto                         | Visage Technologies Face Recognition App                                                                                                    |  |  |
|---------------------------------------|----------------------------------------------------------------------------------------------------|--|--|
| Codice ordine                         | Mx-APP-VIS-FR-1 (licenza di un anno)<br>Mx-APP-VIS-FR-2 (licenza di due anni)                                                                       |  |  |
| Supportati<br>Telecamere MOBOTIX      | Mx-M73A, Mx-S74A                                                                                                    |  |  |
| Firmware minimo della tele-<br>camera | V7.0.4.x                                                                                                    |  |  |
| MxManagementCenter<br>Integrazione    | <ul> <li>min. MxMC v2.2</li> <li>Necessaria licenza di configurazione Advanced</li> <li>Interfaccia Smart Data (registro riconoscimento)</li> </ul> |  |  |

# Caratteristiche del prodotto

| Caratteristiche<br>dell'applicazione                                | <ul> <li>Bordo completamente lavorato</li> <li>Rilevamento e riconoscimento dei volti ottimizzati per il controllo degli accessi</li> <li>Eventi MOBOTIX tramite MxMessageSystem</li> <li>Liste bianche e liste nere</li> <li>Registro riconoscimento</li> </ul> |
|---------------------------------------------------------------------|----------------------------------------------------------------------------------------------------|
| Numero massimo<br>di volti rilevati/riconosciuti<br>simultaneamente | 4                                                                                                    |
| Numero massimo<br>di volti registrati                               | 1000                                                                                                    |
| Metadati/statistiche<br>formati                                     | JSON                                                                                                    |
| Licenza di prova                                                    | Licenza di prova di 30 giorni preinstallata                                                                                                    |
| MxMessageSystem<br>supportato                                       | Sì                                                                                                    |

| Interfacce     | confronto interfacce della telecamera supportate |
|----------------|--------------------------------------------------|
| Eventi MOBOTIX | Sì                                               |
| Eventi ONVIF   | Sì (evento messaggio generico)                   |

## Requisiti della scena

| Altezza minima dei volti                               | 1/10 di risoluzione dell'immagine in tempo reale (ad es. 30 px @ VGA) |
|--------------------------------------------------------|-----------------------------------------------------------------------|
| Consigliato<br>altezza installazione (tele-<br>camera) | 165 - 210 cm                                                          |
| Angolo orizzontale mas-<br>simo                        | 10°                                                                   |
| Angolo di inclinazione mas-<br>simo                    | 5°                                                                    |

# Specifiche tecniche dell'applicazione

| Applicazione sincrona /<br>asincrona         | Asincrona                                                    |
|----------------------------------------------|--------------------------------------------------------------|
| Precisione                                   | Tip. 97% (tenendo conto dei requisiti tecnici e della scena) |
| Numero<br>di frame al secondo ela-<br>borati | Tip. 2 fps                                                   |
| Tempo di riconoscimento                      | < 1 s                                                        |
| Tempo di rilevamento                         | Tip. 80 ms                                                   |
| Dimensione dei singoli volti<br>set di dati  | 1 KB                                                         |

# Licenze per applicazioni certificate

Per l'applicazione Visage Technologies Face Recognition App sono disponibili le seguenti licenze:

- Licenza di prova di 30 giorni preinstallata
- licenza commerciale permanente

Il periodo di utilizzo inizia con l'attivazione dell'app (vedere

#### NOTE!

Per acquistare o rinnovare una licenza, contattare il proprio partner MOBOTIX.

#### NOTE!

Le applicazioni vengono generalmente preinstallate con il firmware. Capita raramente che debbano essere scaricate dal sito Web e installate. In tal caso, vedere **www.mobotix.com > Supporto > Centro Download > Marketing & Documentazione** e scaricare e installare l'applicazione.

# Attivazione delle applicazione certificate in MxManagementCenter

Dopo un periodo di prova, le licenze commerciali devono essere attivate per l'uso con una chiave di licenza valida.

### **Attivazione online**

Dopo aver ricevuto gli ID di attivazione, attivarli in MxMC come segue:

- 1. Selezionare dal menu Window > Camera App Licenses (Finestra > Licenze applicazioni telecamera).
- 2. Selezionare la telecamera su cui si desidera attivare le licenze delle applicazioni e fare clic su **Select (Sele**ziona).

| •••                                                                           | Camera Licenses    |               |  |
|-------------------------------------------------------------------------------|--------------------|---------------|--|
|                                                                               | MxManagementCenter |               |  |
| Cameras                                                                       |                    |               |  |
| Name                                                                          | Url                | Serial Number |  |
| mx10-10-38-40                                                                 | 10.10.38.40        | 10.10.38.40   |  |
| mx10-22-10-30                                                                 | 10.22.10.30        | 10.22.10.30   |  |
| M73 10-32-0-62                                                                | 10.32.0.62         | 10.32.0.62    |  |
|                                                                               |                    |               |  |
|                                                                               |                    |               |  |
|                                                                               |                    |               |  |
|                                                                               |                    |               |  |
|                                                                               |                    |               |  |
|                                                                               |                    |               |  |
|                                                                               |                    |               |  |
|                                                                               |                    | Select        |  |
| Mobotix • Kalserstrasse D-67722 Langmell • Info@mobotix.com • www.mobotix.com |                    |               |  |

Fig. 1: Panoramica delle licenze applicazioni telecamera in MxManagementCenter

#### NOTE!

Se necessario, correggere l'ora impostata sulla telecamera.

1. È possibile visualizzare una panoramica delle licenze installate sulla telecamera. Fare clic su **Activate License (Attiva licenza)**.

|                                                                                    | Camera Lice         | inses     |                            |
|------------------------------------------------------------------------------------|---------------------|-----------|----------------------------|
|                                                                                    | MxManagem           | entCenter | ?                          |
| < Camera License Stat                                                              | rus: mx10-251-1-235 | Quantity  | Serial Number: 10.23.9.171 |
| MxWheelDetector                                                                    | Permanent           | Unlimited |                            |
| iot_plugin_a                                                                       | Permanent           | Unlimited |                            |
| iot_plugin_b                                                                       | Permanent           | Unlimited |                            |
| iot_plugin_c                                                                       | Permanent           | Unlimited |                            |
| iot_plugin_d                                                                       | Permanent           | Unlimited |                            |
| iot_plugin_e                                                                       | Permanent           | Unlimited |                            |
| iot_plugin_f                                                                       | Permanent           | Unlimited |                            |
| iot_plugin_g                                                                       | Permanent           | Unlimited |                            |
| iot_plugin_h                                                                       | Permanent           | Unlimited |                            |
| iot_plugin_i                                                                       | Permanent           | Unlimited |                            |
| Camera time is incorrect. Please reset your camera time before activating Licenses |                     |           |                            |
| Mobotix • Kalserstrasse D-67722 Langmeli • Info@mobotix.com • www.mobotix.com      |                     |           |                            |

Fig. 2: Panoramica delle licenze installate sulla telecamera

#### NOTE!

Se necessario, correggere l'ora impostata sulla telecamera.

- 2. Inserire un ID di attivazione valido e specificare il numero di licenze da installare sul computer in uso.
- 3. Se si desidera attivare la licenza di un altro prodotto, fare clic su . Nella nuova riga, inserire l'ID di attivazione appropriato e il numero di licenze desiderate.
- 4. Per rimuovere una riga, fare clic su

5. Una volta inseriti tutti gli ID di attivazione, fare clic su **Activate License Online Attiva licenza online**). Durante l'attivazione, **MxMC** si collega al server delle licenze. Ciò richiede una connessione a Internet.

| 🔴 😑 🔍 Camera Lici                                                                                                    | inses                                        |
|----------------------------------------------------------------------------------------------------|----------------------------------------------|
| MxManagem                                                                                                    | entCenter ?                                  |
| < Activate Camera Licenses: M73 10-32                                                                                                    | -0-62 Serial Number: 10.32.0.62              |
| via Activation ID                                                                                                    | an available of Basanan that you want to you |
| we23-4c5f-as23-4bf2-b872-9c84-e935-78de 1 +                                                                                                    | ng quantity of incenses that you want to use |
| ec90-4c5f-cfd0-4bf2-b872-9c84-e935-6f20 1                                                                                                    |                                              |
| (Download Capability Request File) (Activate License Online)                                                                                                    |                                              |
|                                                                                                    |                                              |
| Via Capability Response File<br>If you have already created or received a capability response file ( <deviceid:< td=""><td>bin), you can load it here.</td></deviceid:<> | bin), you can load it here.                  |
| Load Capability Response File)                                                                                                    |                                              |
|                                                                                                    |                                              |
|                                                                                                    |                                              |
| Mobotix • Kalserstrasse D-67722 Langmeil • I                                                                                                    | fo@mobotlx.com • www.mobotlx.com             |

#### Fig. 3: Aggiunta di licenze

#### Attivazione riuscita

Una volta completata l'attivazione, è necessario effettuare un nuovo accesso per applicare le modifiche. In alternativa, è possibile tornare alla gestione delle licenze.

#### Attivazione non riuscita (connessione a Internet mancante)

Qualora non sia possibile raggiungere il server delle licenze, ad esempio a causa della mancanza di una connessione a Internet, è possibile attivare le applicazioni anche offline (vedere FigureNumberOnly).

#### **Attivazione offline**

Per l'attivazione offline, il partner/installatore da cui sono state acquistate le licenze può generare una risposta di capacità (file .bin) sul server delle licenze per attivare le relative licenze.

- 1. Selezionare dal menu Window > Camera App Licenses (Finestra > Licenze applicazioni telecamera).
- 2. Selezionare la telecamera su cui si desidera attivare le licenze delle applicazioni e fare clic su **Select (Sele**ziona).

| •••                                                                           | Camera Licenses    |               |  |
|-------------------------------------------------------------------------------|--------------------|---------------|--|
|                                                                               | MxManagementCenter |               |  |
| Cameras                                                                       |                    |               |  |
| Name                                                                          | Url                | Serial Number |  |
| mx10-10-38-40                                                                 | 10.10.38.40        | 10.10.38.40   |  |
| mx10-22-10-30                                                                 | 10.22.10.30        | 10.22.10.30   |  |
| M73 10-32-0-62                                                                | 10.32.0.62         | 10.32.0.62    |  |
|                                                                               |                    |               |  |
|                                                                               |                    |               |  |
|                                                                               |                    |               |  |
|                                                                               |                    |               |  |
|                                                                               |                    |               |  |
|                                                                               |                    |               |  |
|                                                                               |                    |               |  |
|                                                                               |                    | Select        |  |
| Mobotix • Kalserstrasse D-67722 Langmell • Info@mobotix.com • www.mobotix.com |                    |               |  |

Fig. 4: Panoramica delle licenze applicazioni telecamera in MxManagementCenter

#### NOTE!

Se necessario, correggere l'ora impostata sulla telecamera.

3. È possibile visualizzare una panoramica delle licenze installate sulla telecamera. Fare clic su **Activate License (Attiva licenza)**.

|                                                                                    | Camera Lice         | inses     |                            |
|------------------------------------------------------------------------------------|---------------------|-----------|----------------------------|
|                                                                                    | MxManagem           | entCenter | ?                          |
| < Camera License Stat                                                              | rus: mx10-251-1-235 | Quantity  | Serial Number: 10.23.9.171 |
| MxWheelDetector                                                                    | Permanent           | Unlimited |                            |
| iot_plugin_a                                                                       | Permanent           | Unlimited |                            |
| iot_plugin_b                                                                       | Permanent           | Unlimited |                            |
| iot_plugin_c                                                                       | Permanent           | Unlimited |                            |
| iot_plugin_d                                                                       | Permanent           | Unlimited |                            |
| iot_plugin_e                                                                       | Permanent           | Unlimited |                            |
| iot_plugin_f                                                                       | Permanent           | Unlimited |                            |
| iot_plugin_g                                                                       | Permanent           | Unlimited |                            |
| iot_plugin_h                                                                       | Permanent           | Unlimited |                            |
| iot_plugin_i                                                                       | Permanent           | Unlimited |                            |
| Camera time is incorrect. Please reset your camera time before activating Licenses |                     |           |                            |
| Mobotix • Kalserstrasse D-67722 Langmeli • Info@mobotix.com • www.mobotix.com      |                     |           |                            |

Fig. 5: Panoramica delle licenze installate sulla telecamera

#### NOTE!

Se necessario, correggere l'ora impostata sulla telecamera.

- 4. Inserire un ID di attivazione valido e specificare il numero di licenze da installare sul computer in uso.
- 5. Se si desidera attivare la licenza di un altro prodotto, fare clic su . Nella nuova riga, inserire l'**ID di attivazione** appropriato e il numero di licenze desiderate.

- 6. Se necessario, fare clic su per rimuovere una riga.
- 7. Una volta inseriti tutti gli ID di attivazione, fare clic su **Download Capability Request File (.lic) (Scarica file richiesta capacità (.lic)** e inviare il file scaricato al proprio partner/installatore.

#### NOTE!

Questo file consente al partner/installatore da cui sono state acquistate le licenze di generare un file di risposta di capacità (file .bin) sul server delle licenze.

|                                                                                   | Camera Licenses                                                       |                           |
|-----------------------------------------------------------------------------------|-----------------------------------------------------------------------|---------------------------|
|                                                                                   | MxManagementCenter                                                    | ?                         |
| < Activate Camera Licens                                                          | es: M73 10-32-0-62 s                                                  | Serial Number: 10.32.0.62 |
| via Activation ID                                                                 | -                                                                     |                           |
| we23-4c5f-as23-4bf2-b872-9c84-e935-7                                              | 18de 1 +                                                              |                           |
| ec90-4c5f-cfd0-4bf2-b872-9c84-e935-6                                              | f20 1 W                                                               |                           |
| Download Capability Request File                                                  | te License Online                                                     |                           |
|                                                                                   |                                                                       |                           |
| Via Capability Response File<br>If you have already created or received a capabil | ity response file ( <deviceid>.bin), you can load it here.</deviceid> |                           |
| Load Capability Response File)                                                    |                                                                       |                           |
|                                                                                   |                                                                       |                           |
| Mobotix • Kal                                                                     | serstrasse D-67722 Langmell • Info@mobotix.com • www.mobotix.com      |                           |

Fig. 6: Aggiunta di licenze

8. Fare clic su Load Capability Response File (Carica file risposta capacità) e seguire le istruzioni.

#### Attivazione riuscita

Una volta completata l'attivazione, è necessario effettuare un nuovo accesso per applicare le modifiche. In alternativa, è possibile tornare alla gestione delle licenze.

# Gestione delle licenze in MxManagementCenter

In MxManagementCenter è possibile gestire comodamente tutte le licenze che sono state attivate per una telecamera.

- 1. Selezionare dal menu Window > Camera App Licenses (Finestra > Licenze applicazioni telecamera).
- 2. Selezionare la telecamera su cui si desidera attivare le licenze delle applicazioni e fare clic su **Select (Sele**ziona).

| •••                                                                           | Camera Licenses   |               |
|-------------------------------------------------------------------------------|-------------------|---------------|
|                                                                               | MxManagementCente | r ?           |
| Cameras                                                                       |                   |               |
| <b>Q</b> 10.3                                                                 |                   | ×             |
| Name                                                                          | Url               | Serial Number |
| mx10-10-38-40                                                                 | 10.10.38.40       | 10.10.38.40   |
| mx10-22-10-30                                                                 | 10.22.10.30       | 10.22.10.30   |
| M73 10-32-0-62                                                                | 10.32.0.62        | 10.32.0.62    |
|                                                                               |                   |               |
|                                                                               |                   |               |
|                                                                               |                   |               |
|                                                                               |                   |               |
|                                                                               |                   |               |
|                                                                               |                   |               |
|                                                                               |                   |               |
|                                                                               |                   |               |
|                                                                               |                   | Select        |
| Mobotix • Kaiserstrasse D-67722 Langmeli • Info@mobotix.com • www.mobotix.com |                   |               |

Fig. 7: Panoramica delle licenze applicazioni telecamera in MxManagementCenter

È possibile visualizzare una panoramica delle licenze installate sulla telecamera.

| • • •                                                                              | Camera Licen:                                    | ses                            |                            |
|------------------------------------------------------------------------------------|--------------------------------------------------|--------------------------------|----------------------------|
|                                                                                    | MxManageme                                       | ntCenter                       | ?                          |
| < Camera License Sta<br>Name                                                       | atus: mx10-251-1-235                             | Quantity                       | Serial Number: 10.23.9.171 |
| MxWheelDetector                                                                    | Permanent                                        | Unlimited                      |                            |
| iot_plugin_a                                                                       | Permanent                                        | Unlimited                      |                            |
| iot_plugin_b                                                                       | Permanent                                        | Unlimited                      |                            |
| iot_plugin_c                                                                       | Permanent                                        | Unlimited                      |                            |
| iot_plugin_d                                                                       | Permanent                                        | Unlimited                      |                            |
| iot_plugin_e                                                                       | Permanent                                        | Unlimited                      |                            |
| iot_plugin_f                                                                       | Permanent                                        | Unlimited                      |                            |
| iot_plugin_g                                                                       | Permanent                                        | Unlimited                      |                            |
| iot_plugin_h                                                                       | Permanent                                        | Unlimited                      |                            |
| iot_plugin_i                                                                       | Permanent                                        | Unlimited                      |                            |
| Camera time is incorrect. Please reset your camera time before activating Licenses |                                                  |                                |                            |
|                                                                                    | Mohotix • Kaiserstrasse D-67722 I anomeil • info | @mobolix.com • www.mobolix.com |                            |

Fig. 8: Panoramica delle licenze installate sulla telecamera

#### NOTE!

Se necessario, correggere l'ora impostata sulla telecamera.

#### Licenze per applicazioni certificate Gestione delle licenze in MxManagementCenter

| Colonna   | Spiegazione                                                                                      |
|-----------|--------------------------------------------------------------------------------------------------|
| Nome      | Nome dell'applicazione ottenuta in licenza                                                       |
| Scadenza  | Durata temporale della licenza                                                                   |
| Quantità  | Numero di licenze acquistate per un prodotto.                                                    |
| Numero di | Numero di identificazione univoco stabilito da MxMC per il dispositivo utilizzato. Se durante il |
| serie     | periodo di licenza si verificano dei problemi, tenere a portata di mano l'ID del dispositivo.    |

#### Sincronizzazione delle licenze con il server

All'avvio del programma, non viene effettuato alcun confronto automatico delle licenze tra il computer e il server delle licenze. Pertanto fare clic su **Update (Aggiorna)** per ricaricare le licenze dal server.

#### Aggiornamento delle licenze

Per aggiornare le licenze temporanee, fare clic su **Activate Licenses (Attiva licenze)**. Verrà visualizzata la finestra di dialogo per l'aggiornamento/attivazione delle licenze.

#### NOTE!

Per sincronizzare e aggiornare le licenze, è necessario disporre dei diritti di amministratore.

# Attivazione dell'interfaccia dell'applicazione certificata

#### **CAUTION!**

L'applicazione Visage Technologies Face Recognition App non considera le aree oscure definite per l'immagine live. Pertanto, durante la configurazione dell'applicazione e l'analisi dell'immagine da parte dell'applicazione, non vi è alcuna pixelizzazione nelle aree oscure.

#### NOTE!

L'utente deve avere accesso al menu di configurazione (http(s)://<Camera IP address>/control). Verificare pertanto i diritti dell'utente della telecamera.

### Attivazione delle applicazioni certificate ed eventi

 Nell'interfaccia Web della telecamera, aprire: Setup Menu / Certified App Settings (Menu Setup / Impostazioni applicazioni certificate) (http(s)://<Camera IP address>/control/app\_config).

| 🏫 🗲 МОВОТІХ М73                        | mx10-32-0-159 App Configuration |
|----------------------------------------|---------------------------------|
| General Settings                       |                                 |
| Arming                                 | Active                          |
| App Settings                           |                                 |
| Арр                                    | Status                          |
| <ul> <li>AlBiodeep Settings</li> </ul> | Active                          |
| Set Clo                                | se                              |

#### Fig. 9: Applicazione certificata: Impostazioni

- 2. In **General Settings (Impostazioni generali)**, spuntare l'opzione **Arming (Attivazione)** dell'interfaccia MOBOTIX (vedere screenshot).
- 3. In App Settings (Impostazioni applicazioni) spuntare l'opzione Active (Attivo)
- 4. Fare clic sul nome dell'applicazione da configurare per aprire l'interfaccia utente delle applicazioni.
- 5. Per la configurazione dell'applicazione, vedere FigureNumberOnly.

# Configurazione dell'applicazione Visage Technologies Face Recognition App

#### **CAUTION!**

L'utente deve avere accesso al menu di configurazione (http(s)://<Camera IP address>/control). Verificare pertanto i diritti dell'utente della telecamera.

- Nell'interfaccia Web della telecamera, aprire: Setup Menu / Certified App Settings (Menu Setup / Impostazioni applicazioni certificate) (http(s)://<Camera IP address>/control/app\_config).
- 2. Fare clic sul nome dell'applicazione Visage Technologies Face Recognition App.

Verrà visualizzata la finestra di configurazione dell'applicazione con le opzioni riportate di seguito.

| 🏫 🔶 МОВОТІХ М73     | mx10-32-6-96 Visage Technologies Fa | ce Recognition Settings 🧷 🕐 🚺                                                                                                    |
|---------------------|-------------------------------------|----------------------------------------------------------------------------------------------------|
| Visage Technologies | Face Recognition                    |                                                                                                    |
| Sensor Selection    | Automatic V                         | Select sensor or sensors used for<br>analysis.                                                                                                    |
| Highlight Faces     |                                     | Highlight detected/recognized faces.                                                                                                    |
| Operating Mode      | Detection ~                         | Select operating mode.<br>Detection: detect faces in live image.<br>Enrollment: enroll new persons to<br>system.<br>Recognition: recognize known<br>persons. |
| Set Fa              | ctory Restore Close                 |                                                                                                    |

Fig. 10: Default operating mode (modalità di funzionamento predefinita): Rilevamento

Selezione del sensore: Selezionare i sensori da utilizzare per l'analisi delle immagini

Evidenziazione volti: consente di evidenziare i volti rilevati o riconosciuti con un bounding box

Modalità operativa: Selezionare una delle modalità operative:

### **Rilevamento (impostazione predefinita)**

In modalità operativa **Rilevamento**, vengono rilevati i volti nell'immagine live. Non sono disponibili ulteriori opzioni di configurazione.

### Registrazione

In modalità operativa **Registrazione**, è possibile aggiungere le persone attualmente visibili nell'immagine della telecamera. È possibile modificare anche le persone note.

Nella modalità di registrazione, la telecamera estrae un singolo volto dall'immagine della fotocamera. Se la qualità di riconoscimento è superiore a quella del volto salvato in precedenza, l'applicazione aggiorna questi dati del volto. I volti vengono estratti solo se viene raggiunta la qualità di riconoscimento minima.

| n MOBOTIX M73 mx10-32-6-96 Visage Technologies Face Recognition Settings 00 |                         |                                                                                                    |
|-----------------------------------------------------------------------------|-------------------------|----------------------------------------------------------------------------------------------------|
| Visage Technologies                                                         | Face Recognition        |                                                                                                    |
| Sensor Selection                                                            | Automatic 🗸             | Select sensor or sensors used for<br>analysis.                                                                                                    |
| Highlight Faces                                                             |                         | Highlight detected/recognized faces.                                                                                                    |
| Operating Mode                                                              | Enrollment V            | Select operating mode.<br>Detection: detect faces in live image.<br>Enrollment: enroll new persons to<br>system.<br>Recognition: recognize known persons. |
| Granted Persons                                                             | Name<br>Diego Maradonna | List of granted persons                                                                                                    |
| Add to granted list                                                         | Add Person              | Add currently visible person to 'granted list' with the given name.                                                                                       |
| Denied Persons                                                              | Name<br>Timo Werner     | List of denied persons                                                                                                    |
| Add to denied list                                                          | Add Person              | Add currently visible person to 'denied list' with the given name.                                                                                        |
| Set Fac                                                                     | tory Restore Close      |                                                                                                    |

#### Fig. 11: Modalità operativa: Registrazione

**Persone autorizzate:** persone aggiunte all'elenco delle persone autorizzate, i cui nomi possono essere modificati o cancellati.

**Aggiungi all'elenco autorizzato:** se viene rilevata una nuova persona, viene evidenziata nell'immagine della telecamera con un livello di qualità di riconoscimento. A questa persona è possibile assegnare un nome univoco e aggiungerla all'elenco delle persone autorizzate.

**Persone non autorizzate:** persone aggiunte all'elenco delle persone non autorizzate, i cui nomi possono essere modificati o cancellati.

**Aggiungi all'elenco non autorizzate:** se viene rilevata una nuova persona, viene evidenziata nell'immagine della telecamera con un livello di qualità di riconoscimento. è possibile assegnare alle persone non auto-rizzate un nome univoco e aggiungerle all'elenco corrispondente.

### Riconoscimento

Le persone note vengono riconosciute ed evidenziate nell'immagine della telecamera.

Configurazione dell'applicazione Visage Technologies Face Recognition App Gestione delle licenze in MxManagementCenter

| 🏫 🔶 МОВОТІХ М73      | mx10-32-6-96 Visage Technologies Fa | ce Recognition Settings 📀 🕐 🕦                                                                                                    |
|----------------------|-------------------------------------|----------------------------------------------------------------------------------------------------|
| Visage Technologies  | Face Recognition                    |                                                                                                    |
| Sensor Selection     | Automatic V                         | Select sensor or sensors used for<br>analysis.                                                                                                    |
| Highlight Faces      |                                     | Highlight detected/recognized faces.                                                                                                    |
| Operating Mode       | Recognition V                       | Select operating mode.<br>Detection: detect faces in live image.<br>Enrollment: enroll new persons to<br>system.<br>Recognition: recognize known<br>persons. |
| Confidence Threshold | High V                              | Set confidence threshold for face<br>recognition.                                                                                                    |
| Show Name            |                                     | Show name of successfully recognized<br>person in live image.                                                                                                |
| Set Fac              | tory Restore Close                  |                                                                                                    |

Fig. 12: Modalità operativa: Riconoscimento

**Soglia di sicurezza:** la **soglia di sicurezza** rappresenta una soglia di somiglianza utilizzata per il riconoscimento dei volti. Maggiore è l'impostazione della soglia, più difficile sarà il riconoscimento. D'altra parte, una soglia inferiore riduce l'affidabilità del riconoscimento.

Mostra nome: mostra il nome delle persone riconosciute correttamente nell'immagine live.

# Come memorizzare la configurazione

Per memorizzare la configurazione sono disponibili le seguenti opzioni:

- Fare clic sul pulsante **Set (Imposta)** per attivare le impostazioni inserite e salvarle fino al successivo riavvio della telecamera.
- Fare clic sul pulsante Factory (Fabbrica) per caricare le impostazioni predefinite in fabbrica per la finestra di dialogo in questione (questo pulsante potrebbe non essere presente in tutte le finestre di dialogo).
- Fare clic sul pulsante **Restore (Ripristina)** per annullare le modifiche più recenti effettuate che non sono state memorizzate nella telecamera in modo permanente.
- Fare clic sul pulsante Close (Chiudi) per chiudere la finestra di dialogo. Durante la chiusura della finestra di dialogo, il sistema verifica l'eventuale presenza di modifiche nell'intera configurazione. Se vengono rilevate delle modifiche, viene richiesto se si desidera memorizzare l'intera configurazione in modo permanente.

Una volta che la configurazione è stata correttamente salvata, l'evento e i metadati vengono automaticamente inviati alla telecamera nel caso di un evento.

# Informazioni su MxMessageSystem

# Che cos'è MxMessageSystem?

MxMessageSystem è un sistema di comunicazione basato su messaggi orientati al nome. Ciò significa che un messaggio deve avere un nome univoco con una lunghezza massima di 32 byte.

Ogni partecipante può inviare e ricevere messaggi. Le telecamere MOBOTIX sono anche in grado di inoltrare messaggi all'interno della rete locale. In questo modo, gli MxMessage possono essere distribuiti all'interno dell'intera rete locale (vedere Area messaggi: Globale).

Ad esempio, una telecamera MOBOTIX della serie 7 può scambiare un MxMessage generato da un'applicazione telecamera con una telecamera Mx6 che non supporta le applicazioni MOBOTIX certificate.

# Informazioni sugli MxMessage

- La crittografia a 128 bit garantisce la privacy e la sicurezza del contenuto dei messaggi.
- Gli MxMessage possono essere distribuiti da qualsiasi telecamera della serie Mx6 e 7.
- Il raggio di distribuzione del messaggio può essere definito singolarmente per ciascun MxMessage.
  - **Locale:** la telecamera prevede un MxMessage distribuito all'interno del proprio sistema di telecamere (ad esempio tramite un'applicazione certificata).
  - Global (Globale): la telecamera prevede un MxMessage distribuito all'interno della rete locale da un altro dispositivo MxMessage (ad esempio, un'altra telecamera della serie 7 dotata di un'applicazione MOBOTIX certificata).
- Le azioni che i destinatari devono eseguire vengono configurate singolarmente per ciascun partecipante del sistema MxMessageSystem.

# Configurazione di base: elaborazione degli eventi dell'applicazione generati automaticamente

### Controllo degli eventi dell'applicazione generati automaticamente

#### NOTE!

Dopo la corretta attivazione dell'applicazione (vedere FigureNumberOnly), nella telecamera viene generato automaticamente un evento messaggio generico relativamente a tale applicazione specifica.

- Per controllare l'evento, accedere a Setup-Menu / Event Control / Event Overview (Menu Setup / Controllo eventi / Panoramica eventi).
- Il profilo dell'evento messaggio generato automaticamente viene denominato come l'applicazione (es. VT\_Face).

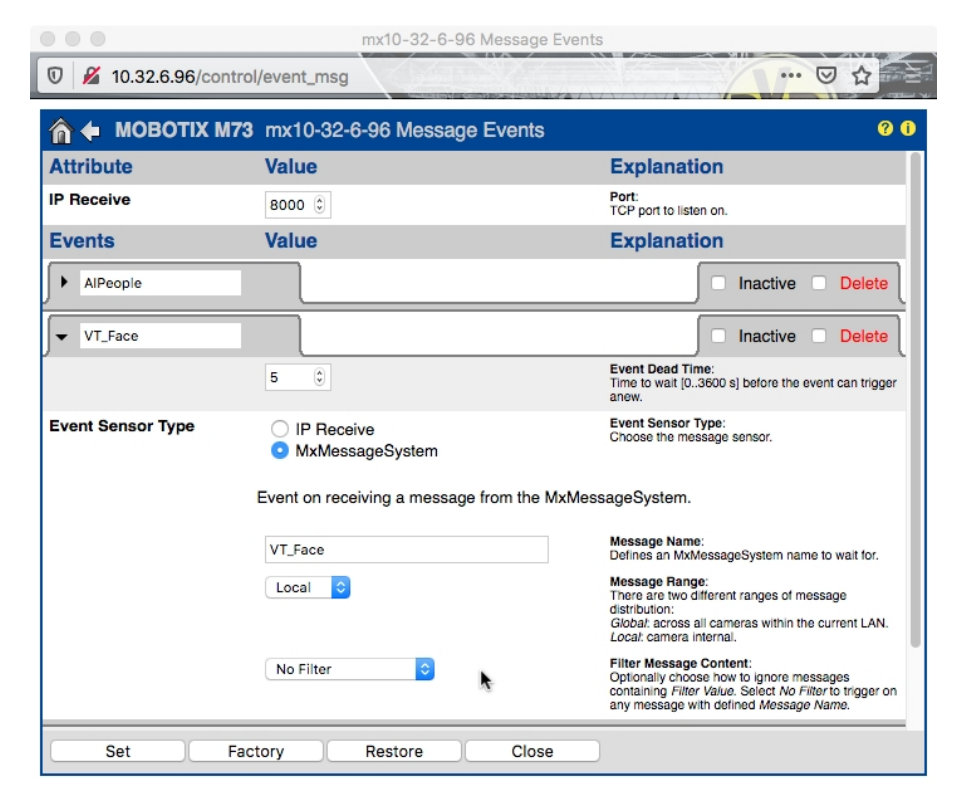

Fig. 13: Esempio: evento messaggio generico da Visage Technologies Face Recognition App

### Gestione delle azioni - Configurazione di un gruppo di azioni

#### **CAUTION!**

Per utilizzare eventi, attivare gruppi di azioni o registrare immagini, è necessario abilitare l'attivazione generale della telecamera (http(s)/<Indirizzo IP telecamera>/control/settings)

Un gruppo di azioni definisce quali azioni vengono attivate dall'evento dell'applicazione Visage Technologies Face Recognition App.

 Nell'interfaccia Web della telecamera, aprire: Setup Menu / Action Group Overview (Menu Setup / Panoramica gruppo azioni) (http(s)://<Camera IP address>/control/actions).

| Transformation of the second second s |                                                      |                    | 0 O  |
|----------------------------------------------------------------------------------------------------|------------------------------------------------------|--------------------|------|
| Name                                                                                                    | Arming                                               | Events & Actions   | Edit |
| VisualAlarm Delete                                                                                                    | Off  V (No time table) V                             | (select all)<br>VA | Edit |
| Al Action                                                                                                    | Enabled $\checkmark$<br>(No time table) $\checkmark$ | MSG<br>-           | Edit |
| VT Action                                                                                                    | Enabled $\checkmark$<br>(No time table) $\checkmark$ | -                  | Edit |
|                                                                                                    | Add new group                                        |                    |      |

Fig. 14: Definizione dei gruppi di azioni

- Fare clic su Add new group (Aggiungi nuovo gruppo) e assegnare un nome significativo.
- Fare clic su **Edit (Modifica)** per configurare il gruppo.

| 🏠 🔶 МОВОТІХ М73  | mx10-32-6-96 Action Group Details                                       |                                                                                                    | ? i |
|------------------|-------------------------------------------------------------------------|----------------------------------------------------------------------------------------------------|-----|
| General Settings | Value                                                                   | Explanation                                                                                                    | ^   |
| Action Group     | VT Action                                                               | Name:<br>The name is purely informational.                                                                                                    |     |
|                  | Enabled V                                                               | Arming:<br>Controls this action group:<br>Enabled: activate the group.<br>Off: deactivate the group.<br>Sf: group armed by signal input.<br>CS: group armed by custom signal as defined in<br><u>General Event Settings</u> . | 1   |
|                  | (No time table) $\vee$                                                  | Time Table:<br>Time table for this action profile ( <u>Time Tables</u> ).                                                                                                    |     |
| Event Selection  | Message: Alleysis: Vii2)<br>Message: VT_Face<br>(Signal: SI)<br>Signal: | Event Selection:<br>Select the events which will trigger the actions<br>below.<br>Use [Ctrl]-Click to select more than one event.<br>Events in parentheses need to be <u>activated</u> first                                  | £., |
| Action Details   | 5                                                                       | Action Deadtime:<br>Time to wait [03800 s] before a new action car<br>take place.                                                                                                    | 1   |
|                  | Simultaneously                                                          | Action Chaining:<br>Choose how the status of each subaction<br>influences the execution of all others.<br><i>Simultaneously</i> : All actions are executed<br>simultaneously.                                                 |     |

Fig. 15: Configurazione di un gruppo di azioni

Configurazione di base: elaborazione degli eventi dell'applicazione generati automaticamente Informazioni sugli MxMessage

- 1. Attivare l'opzione Arming (Attivazione) del gruppo di azioni.
- 2. Selezionare l'evento messaggio desiderato nell'elenco **Event Selection (Selezione eventi)**. Per selezionare più eventi, premere il tasto Maiusc.
- 3. Fare clic su Add new Action (Aggiungi nuova azione)
- 4. Selezionare un'azione appropriata dall'elenco Action Type and Profile (Tipo e profilo azione).

|          | IP Notify: HttpRequest  IP Notify: HttpRequest  I Jay Sound: StandardSounds  Visual Alarm: Red Frame Image Profile: Ultra HD Image Profile: QXGA | specified order.<br>Consecutively until first success: Consecutive<br>execution, but as soon as one action succeeds, the<br>following actions are not executed.<br>Consecutively until first failure: Consecutive<br>execution, but as soon as one action fails, the<br>following actions are not executed. |
|----------|----------------------------------------------------------------------------------------------------|----------------------------------------------------------------------------------------------------|
| Actions  | Image Profile: FullHD<br>Image Profile: MEGA                                                                                                    | Explanation                                                                                                    |
| Action 1 | Play Sound: StandardSounds ᅌ                                                                                                    | Action Type and Profile:<br>Select the Action Profile to be executed.                                                                                                    |
| Delete   | <b>0</b> (\$                                                                                                    | Action Timeout or Duration:<br>If this action runs longer than the time specified<br>[03600 s], it is aborted and returns an error; 0 to<br>deactivate.<br>For <i>image Profile</i> action, this is the duration and no<br>error returns.                                                                   |
|          | Add new action                                                                                                    |                                                                                                    |

#### Fig. 16: Selezione del tipo e del profilo dell'azione

#### NOTE!

Se il profilo dell'azione richiesto non è ancora disponibile, è possibile creare un nuovo profilo nelle sezioni dell'Admin Menu (Menu Amministrazione) "MxMessageSystem", "Transfer Profiles" (Profili di trasferimento) e "Audio and VoIP Telephony" (Audio e telefonia VoIP).

#### NOTE!

Se necessario, è possibile aggiungere delle azioni ulteriori facendo nuovamente clic sul pulsante. In tal caso, assicurarsi che la "concatenazione delle azioni" sia configurata correttamente (es. azioni con-temporanee).

5. Fare clic sul pulsante Set (Imposta) in fondo alla finestra di dialogo per confermare le impostazioni.

# Impostazioni delle azioni - Configurazione delle registrazioni della telecamera

 Nell'interfaccia Web della telecamera, aprire: Setup Menu / Event Control / Recording (Menu Setup / Controllo eventi / Registrazione)(http(s)/<Camera IP address>/control/recording).

| Value                                                                                                    | Explanation                                                                                                    |
|----------------------------------------------------------------------------------------------------|----------------------------------------------------------------------------------------------------|
| Event Recording                                                                                                    | Recording Mode:                                                                                                    |
| Snap Shot Recording                                                                                                    | Snap Shot Recording: stores single JPEG pictures.                                                                                                    |
| Event Recording                                                                                                    | using MxPEG codec.                                                                                                    |
| Continuous Recording                                                                                                    | Continuous Recording: continuously streams video<br>data to stream files using MrPEG codec. Events can<br>be recorded with a higher frame rate using Start<br>Recording, Retrigger Recording and Stop Recording.        |
| Image Analysis: AS<br>(Image Analysis: VM)<br>(Image Analysis: VM2)<br>Message: AlBiodeep<br>(Signal: SI)<br>Signal: JIC | Start Recording:<br>Select the events which will start recording.<br>Use [Cirl]-Cirk to select more than one event.<br>Events in parentheses need to be <u>activated</u> first.                                         |
| Max fps ᅌ                                                                                                    | Event Frame Rate:<br>Recording speed if an event is detected, in frames<br>per second.                                                                                                    |
| 0                                                                                                    | Recording Time Before Event:<br>Additional recording time before an event in seconds.                                                                                                    |
| 30 s ᅌ                                                                                                    | Recording Time:<br>Time to include in recorded stream after an event<br>has occurred.                                                                                                    |
|                                                                                                    | Value<br>Event Recording<br>Snap Shot Recording<br>Continuous Recording<br>Continuous Recording<br>Continuous Recording<br>(Image Analysis: VM2)<br>Message: AlBiodeep<br>(Signal: SI)<br>Signal: LIC<br>Max fps €<br>0 |

Fig. 17: Configurazione delle impostazioni di registrazione della telecamera

- 2. Attivare l'opzione Arm Recording (Attiva registrazione).
- 3. In **Impostazioni di archiviazione/Registrazione (REC)** selezionare una **Modalità di registrazione**. Sono disponibili le seguenti modalità:
  - Registrazione istantanea
  - Registrazione eventi
  - Registrazione continua
- 4. Nell'elenco **Start Recording (Avvia registrazione)**, selezionare l'evento messaggio appena creato.
- 5. Fare clic sul pulsante **Set (Imposta)** in fondo alla finestra di dialogo per confermare le impostazioni.
- 6. Fare clic su **Close (Chiudi)** per salvare le impostazioni in modo permanente.

#### NOTE!

In alternativa, è possibile salvare le impostazioni dal menu Amministrazione in Configurazione/Salva configurazione corrente nella memoria permanente.

# Configurazione avanzata: elaborazione dei metadati trasmessi dalle applicazioni

# Metadati trasferiti all'interno del sistema MxMessageSystem

Per ogni evento, l'applicazione trasferisce alla telecamera anche dei metadati. Tali dati vengono inviati sotto forma di uno schema JSON all'interno di un MxMessage.

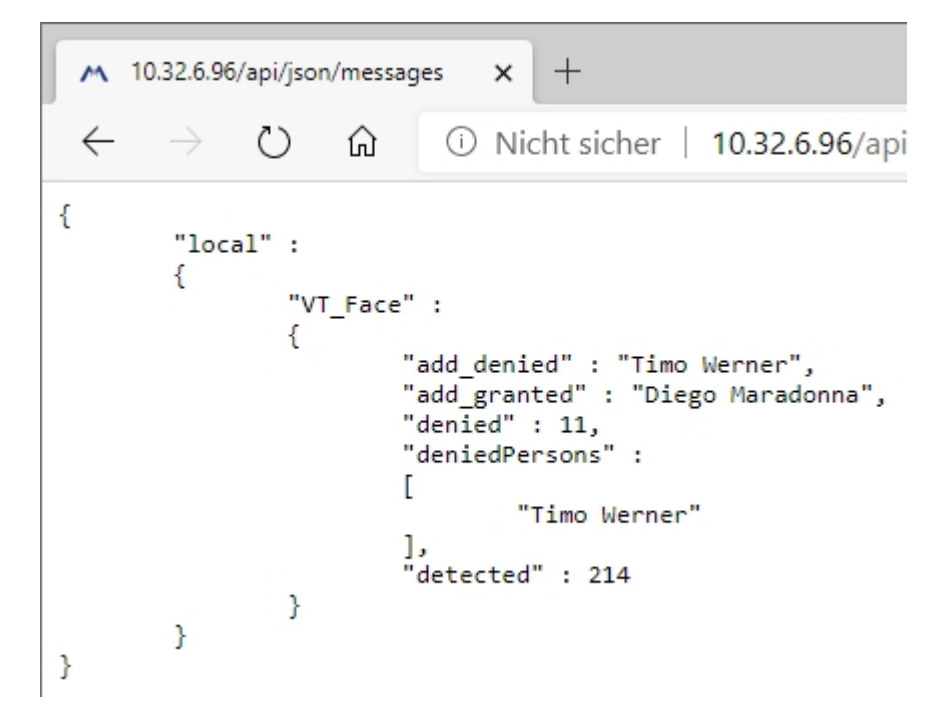

Fig. 18: Esempio: metadati trasmessi all'interno di un MxMessage dell'applicazione Visage Technologies Face Recognition App

#### NOTE!

Per visualizzare la struttura dei metadati dell'ultimo evento dell'applicazione, inserire il seguente URL nella barra degli indirizzi del browser: http(s)/IndirizzoIPDellaTelecamera/api/json/messages

# Creazione di un evento messaggio personalizzato

1. Nell'interfaccia Web della telecamera, aprire: Setup Menu / Event Control / Event Overview (Menu Setup / Controllo eventi / Panoramica eventi)

(http(s)://<Indirizzo IP telecamera>/control/event\_msg)

|                    | mx10-32-6-96 Message Events                                                |                                                                                                    |
|--------------------|----------------------------------------------------------------------------|----------------------------------------------------------------------------------------------------|
| 🗊 🔏 10.32.6.96/con | trol/event_msg                                                             | ··· 🖂 🕁                                                                                                    |
| 🏠 🔶 МОВОТІХ М      | 73 mx10-32-6-96 Message Events                                             | 0 (                                                                                                    |
| Attribute          | Value                                                                      | Explanation                                                                                                    |
| IP Receive         | 8000 \$                                                                    | Port:<br>TCP port to listen on.                                                                                                    |
| Events             | Value                                                                      | Explanation                                                                                                    |
| AlPeople           |                                                                            | 🗌 Inactive 🗌 Delete                                                                                                    |
| ▼ VT_Face          |                                                                            | Inactive Delete                                                                                                    |
|                    | 5 (1)                                                                      | Event Dead Time:<br>Time to wait [03600 s] before the event can<br>trigger anew.                                                                                                    |
| Event Sensor Type  | <ul> <li>IP Receive</li> <li>MxMessageSystem</li> </ul>                    | Event Sensor Type:<br>Choose the message sensor.                                                                                                    |
|                    | Event on receiving a message from the MxMessa<br>VT_Face.recognizedPersons | ageSystem.<br>Message Name:<br>Defines an MxMessageSystem name to wait<br>for.                                                                                                    |
|                    | Local 📀                                                                    | Message Range:<br>There are two different ranges of message<br>distribution:<br><i>Global:</i> across all cameras within the current<br>LAN.<br>Local: camera internal.                                                        |
|                    | JSON Comparison                                                            | Filter Message Content:<br>Optionally choose how to ignore messages<br>containing Filter Value. Select No Filter to<br>trigger on any message with defined Message<br>Name.                                                    |
|                    | \*Diego Maradonna*\                                                        | Filter Value:<br>Define either a valid reference value as a string<br>(in JSON format) without line breaks, or an<br>extended regular expression. Open help for<br>examples.<br>This parameter allows using <u>variables</u> . |
| Set                | Factory Restore Close                                                      |                                                                                                    |

#### Fig. 19: Configurazione di un evento definito dall'utente

- 2. Configurare i parametri del profilo dell'evento come segue:
  - Profile Name (Nome profilo): Inserire un nome del profilo correlato all'evento / correlato all'applicazione che descriva lo scopo del profilo.
  - Message Name (Nome messaggio): Inserire il "Nome messaggio" in base alla documentazione dell'evento dell'applicazione corrispondente (vedere FigureNumberOnly)
  - Message Range (Raggio di distribuzione messaggio):
    - Locale: impostazioni predefinite per l'applicazione Visage Technologies Face Recognition App
    - Global (Globale): l'MxMessage viene inoltrato nella rete locale da un'altra telecamera MOBOTIX.
  - Filter Message Content (Filtra contenuto messaggi):
    - Evento generico: "No Filter" (Nessun filtro)
    - Evento filtrato: "JSON Equal Compare" (Confronto equivalenza JSON)

Valore di filtro: vedere FigureNumberOnly.

Configurazione avanzata: elaborazione dei metadati trasmessi dalle applicazioni EEsempi di nomi di messaggi e valori di filtro dell'applicazione Visage Technologies Face Recognition App

#### **CAUTION!**

L'opzione "Filter Value" (Valore di filtro) viene utilizzata per differenziare gli MxMessage di un'applicazione/bundle. Utilizzare questa opzione per beneficiare dei singoli tipi di eventi delle applicazioni (se disponibili).

Selezionare "No Filter" (Nessun filtro) se si desidera utilizzare tutti gli MxMessage in entrata come evento generico dell'applicazione correlata.

2. Fare clic sul pulsante Set (Imposta) in fondo alla finestra di dialogo per confermare le impostazioni.

# E<mark>Esempi di nomi di messaggi e valori di filtro</mark> dell'applicazione Visage Technologies Face Recognition App

|                 | Nome MxMessage | Valore di filtro                           |
|-----------------|----------------|--------------------------------------------|
| Evento generico | VT_Face        | "recognizedPersons" (persone riconosciute) |
|                 |                |                                            |

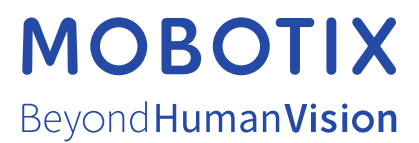

IT\_07/21 MOBOTIX AG • Kaiserstrasse • D-67722 Langmeil • Tel.: +49 6302 9816-103 • sales@mobotix.com • www.mobotix.com MOBOTIX è un marchio di MOBOTIX AG registrato nell'Unione Europea, negli Stati Uniti e in altri paesi. Soggetto a modifiche senza pre-avviso. MOBOTIX non si assume alcuna responsabilità per errori tecnici o editoriali oppure per omissioni contenuti nel presente docu-mento. Tutti i diritti riservati. © MOBOTIX AG 2020